## Managing Devices on Duo

Version 5

Published 7/28/2023 by Anonymous Last updated 7/28/2023 9:24 PM by Anonymous

The following instructions provides steps on how to manage your devices. You can add or remove devices and other ways of logging into Duo.

- 1. Log into myseneca.ca
- 2. Click Other Options

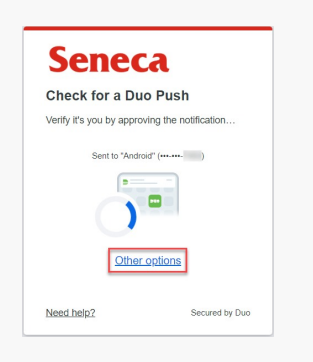

3. Click Manage devices

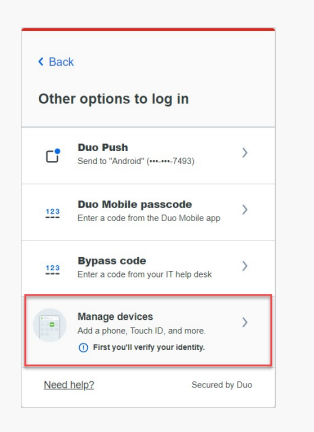

4. To manage your devices, you must choose a preferred verification

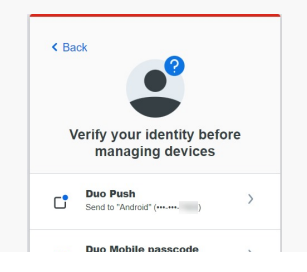

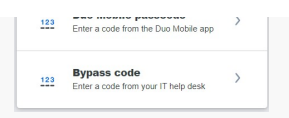

5. Upon verification, you will now be directed to the **device page** 

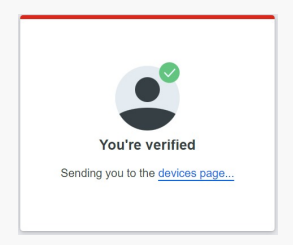

6. On the device page, you click Add a device

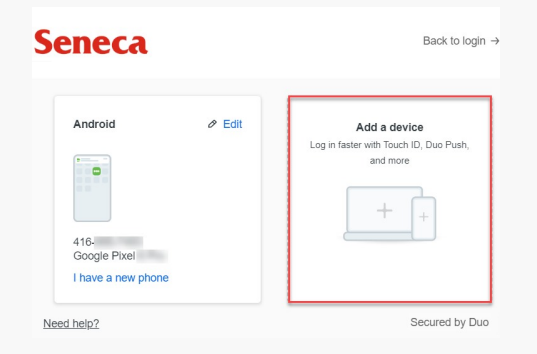

7. Select the Duo Mobile option

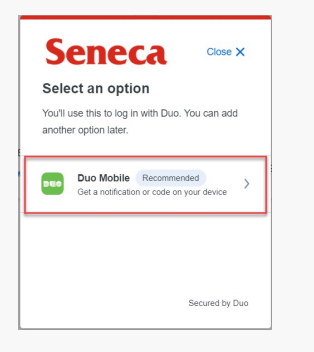

8. Enter your country code and phone number

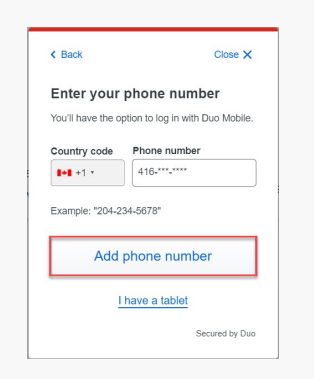

9. Confirm that your phone number is correct

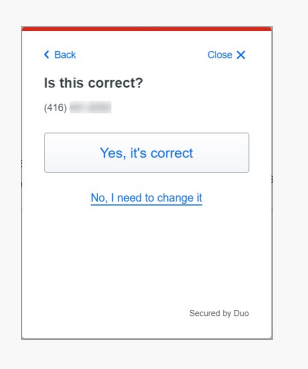

10. Download Duo Mobile on your mobile device and click Next

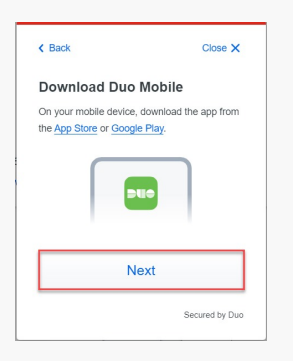

- 11. Using your mobile device, open the Duo Mobile app and click Add
- 12. Select Use QR code and then scan the QR code to activate Duo on your mobile device

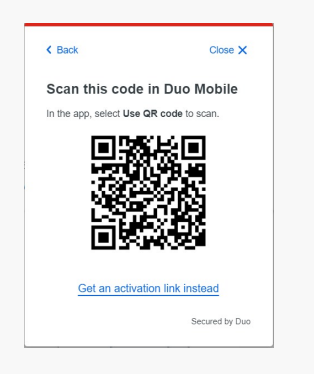

13. Once its successfully added, click Continue

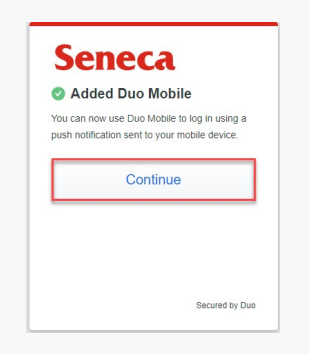

- 14. You have successfully added a device and activated Duo
- 15. A notification will be sent to your device, click **Approve**
- 16. Confirm if this is your device

| ls t          | his your device?                                                                 |
|---------------|----------------------------------------------------------------------------------|
| If you<br>Duo | yre the only person who uses this device,<br>will remember it for future logins. |
|               | Yes, this is my device                                                           |
|               | No, other people use this device                                                 |
|               |                                                                                  |

17. You will be successfully logged in to your Seneca service